## Добавление документов

В форму владельца пропуска может быть добавлен любой документ из файла или непосредственно со сканера.

## Добавление документа из файла

Поддерживаются файлы любых форматов. При необходимости просмотра и редактирования (вращения, обрезки) средствами АРМ, используйте файлы форматов JPEG, JPG, PNG.

- 1. В поле Документы формы владельца пропуска нажмите добавить документ.
- 2. В отобразившемся окне нажмите на кнопку Загрузить и укажите путь к файлу изображения.

| Документы         | Закрыть                            |
|-------------------|------------------------------------|
| Список документов |                                    |
| Список пуст       | Выберите изображение из<br>списка. |
| 🔒 Отскан          | љ 🕹 Загрузить                      |

- 3. В открывшемся окне редактора, при необходимости,:
  - а. Измените или вовсе отключите обрезку по соотношению сторон;
  - b. Измените выделенную область путём перетаскивания её границы:
  - с. Выполните вращение изображения на 90 градусов по часовой стрелке.
  - d. Нажмите на кнопку Применить.

## 

Если вы по ошибке открыли не тот файл, нажмите на кнопку Выбрать файл и укажите путь к другому файлу.

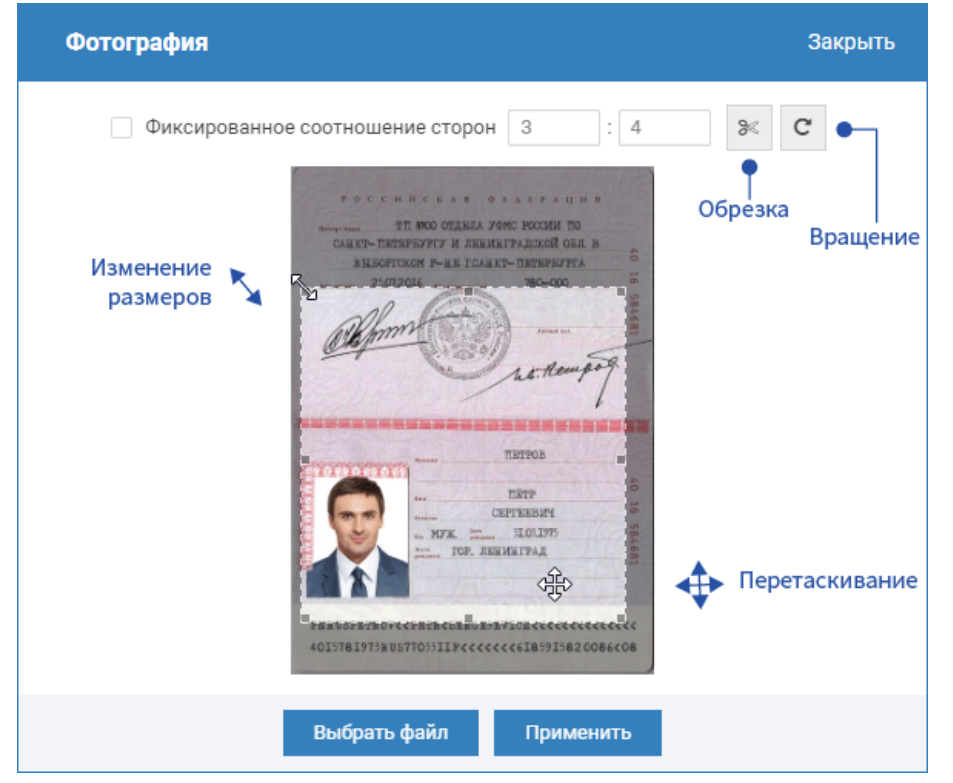

 Загруженный документ появится в списке документов. Вы можете просмотреть все загруженные документы, Скачать <sup>▲</sup>, Переименовать <sup>∞</sup>, или Удалить <sup>1</sup> документ из списка. Чтобы вернуться к редактированию документа, нажмите на кнопку <sup>∞</sup> в окне просмотра.

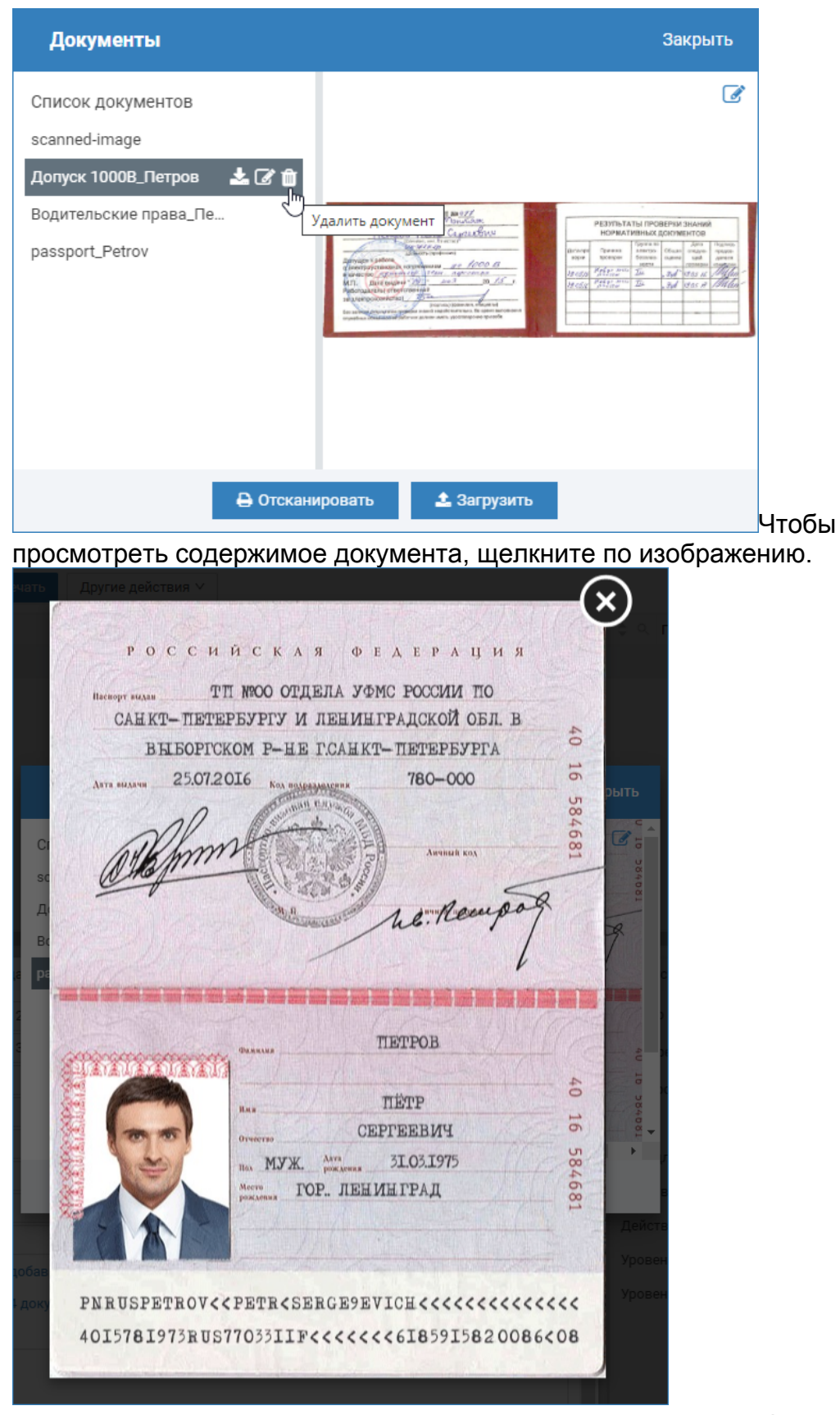

- 5. При необходимости добавить другое изображение, нажмите **Отсканировать** или **Загрузить**. По окончании нажмите на кнопку **Закрыть**, чтобы вернуться к форме владельца пропуска.
- 6. Сохраните данные владельца пропуска, иначе все документы будут утеряны. Для этого в форме владельца нажмите на кнопку **Сохранить**.

## Сканирование документов

≙

Сканер документов должен быть включен и доступен в системе. Поддерживаются интерфейсы WIA и TWAIN.

- 1. В поле Документы формы владельца пропуска нажмите добавить документ.
- 2. В отобразившемся окне нажмите на кнопку Отсканировать.

Если ранее уже были добавлены из файла или отсканированы какиелибо изображения, они отобразятся в списке документов.

| Документы                                                                            | Закрыть              |
|--------------------------------------------------------------------------------------|----------------------|
| Список документов<br>passport_Petrov<br>Допуск 1000В_Петров<br>Водительские права_Пе |                      |
| 🔒 Отскани                                                                            | ровать 🛄 🚨 Загрузить |

- 3. В новом окне выберите сканер, который будет использоваться. Далее выбранный сканер будет использоваться автоматически.
- 4. Просмотрите изображение со сканера, при необходимости, повторите сканирование. Нажмите **Далее**.

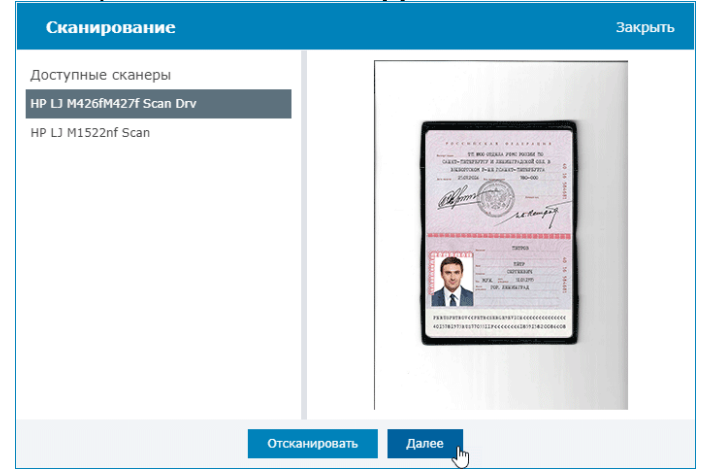

5. В окне редактора, при необходимости, поверните и выберите требуемую часть изображения. Нажмите **Применить**.

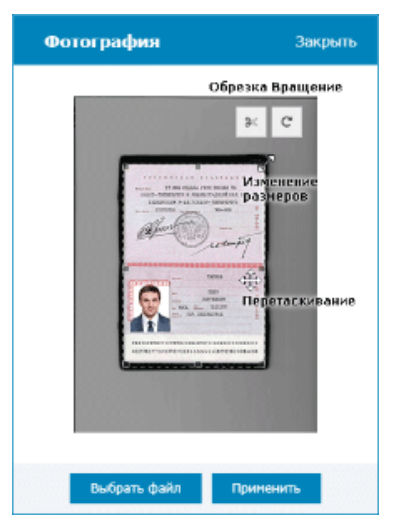

Новый документ появится в списке документов под именем scanned\_image.
Вы можете Скачать <sup>▲</sup>, Переименовать <sup>∞</sup>, или Удалить <sup>™</sup> документ из списка.

| Документы                                                                         | Закрыть                                                                                                    |
|-----------------------------------------------------------------------------------|----------------------------------------------------------------------------------------------------|
| Список документов<br>scanned_image<br>Допуск 1000В_Петров<br>Водительские права_П | THE MORENA CARACTERIA<br>THE MORENA CARACTERIA<br>THE MORENA CARACTERIA<br>THE THE THE ATTERNATION OF THE THE THE THE THE THE THE THE THE THE |
| 🔒 Отсканировать                                                                   | «оцячацятия выточных соссавля на 2006.coe                                                                                                    |

- 7. При необходимости добавить другое изображение, нажмите Отсканировать или Загрузить. По окончании нажмите на кнопку Закрыть, чтобы вернуться к форме владельца пропуска.
- 8. Сохраните данные владельца пропуска, иначе все документы будут утеряны. Для этого в форме владельца нажмите на кнопку **Сохранить**.